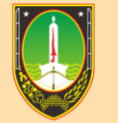

BADAN KEPEGAWAIAN DAN PENGEMBANGAN SUMBER DAYA MANUSIA Kota surakarta

## MANUAL BOOK PENGUSULAN ID CARD

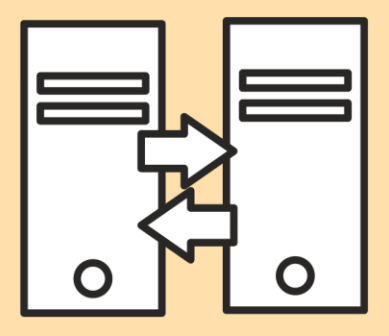

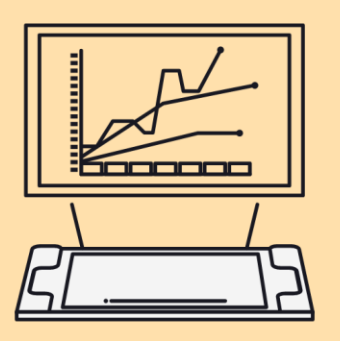

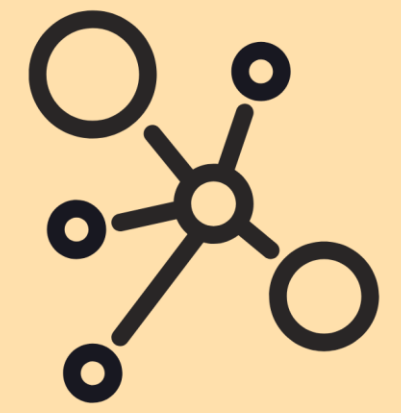

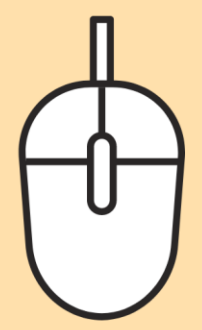

## MANUAL BOOK PENGUSULAN ID CARD

1. Masuk ke alamat website: kepegawaian.surakarta.go.id, lalu pilih menu "PORTAL".

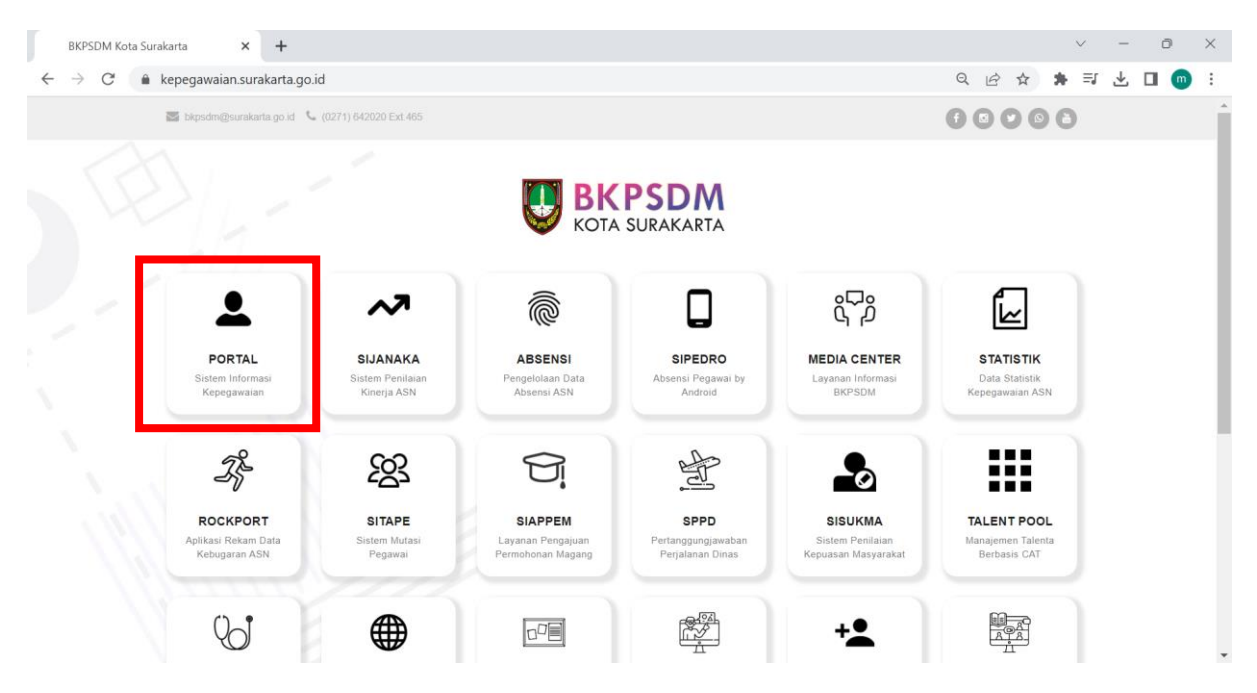

2. Setelah masuk ke halaman **Portal Pegawai**, login dengan menggunakan username dan password.

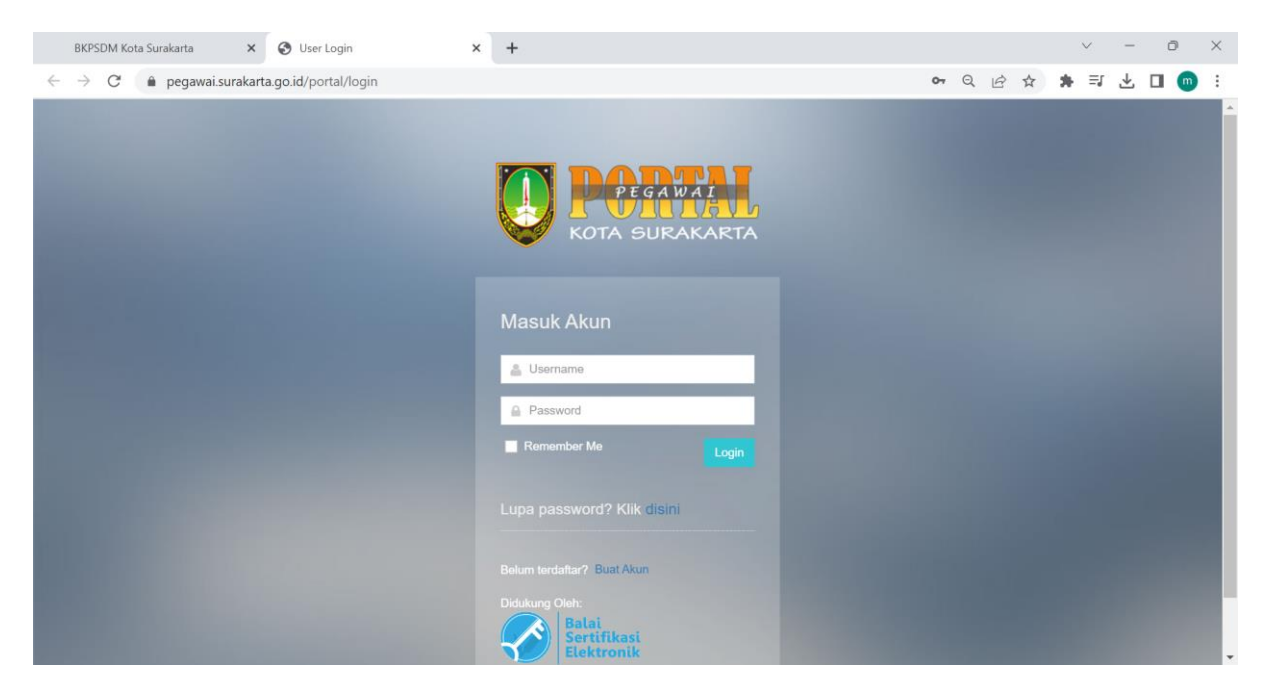

3. Setelah berhasil login, maka akan muncul halaman **Dashboard** seperti di bawah ini. Pilih menu **APLIKASI**, lali klik menu **Kartu Pegawai**.

| , 5                                                                                                    |             |           |
|----------------------------------------------------------------------------------------------------|-------------|-----------|
| WhatsApp X ③ PORTAL PEGAWAI X +                                                                                       |             | ✓ - □ ×   |
| ← → C △ ● pegawai.surakarta.go.id/portal/dashboard                                                                    | \$ Q & A    | 7 🗯 🖬 🕒 🗄 |
| 😨 Compress JPEG file 🥱 User Login 📙 Daily Checklist 😈 Sistem Informasi Ki 👁 Change Image Back 📀 New Tab 📀 Fingerprint |             |           |
|                                                                                                    |             | ~ Keluar  |
|                                                                                                    |             |           |
| APLIKASI -                                                                                                    | PERSONAL    | -         |
|                                                                                                    |             |           |
| Luti Ijin Belajar Ijin Tidak Masuk Penilaian 360°                                                                     |             |           |
|                                                                                                    |             |           |
|                                                                                                    |             |           |
| Kartu Pegawai                                                                                                    |             |           |
|                                                                                                    |             |           |
|                                                                                                    | INFORMASI   | -         |
| UPDATE +                                                                                                    | EDIT PROFIL |           |
| REPORT +                                                                                                    |             |           |
| DOKUMEN +                                                                                                    |             |           |
|                                                                                                    |             |           |
|                                                                                                    |             |           |
|                                                                                                    |             |           |
|                                                                                                    |             |           |
|                                                                                                    |             |           |
|                                                                                                    |             |           |
|                                                                                                    |             |           |
| 2017 © BKPPD Surakarta. Melayani Dengan SENYUM / 3.5 - Page rendered in 0.2258 seconds.                               |             |           |

4. Lalu akan muncul halaman seperti di bawah ini. Klik menu ID CARD.

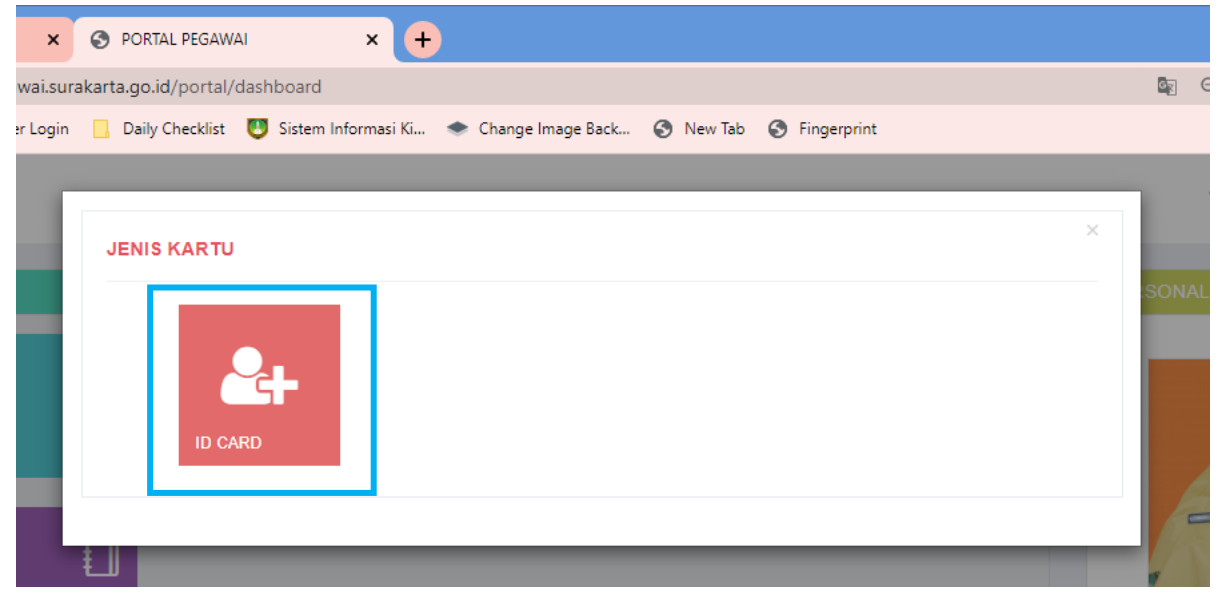

5. Setelah muncul halaman seperti di bawah ini, klik tombol **ID Card Baru** <a>Pli Card Baru</a> .

| <b>(</b> 1) W                   | /hatsApp x 📀 PORTAL PEGAWAI x +                                                                                 | × |
|---------------------------------|----------------------------------------------------------------------------------------------------|---|
| $\leftrightarrow$ $\rightarrow$ | C 🟠 🗎 pegawai.surakarta.go.id/portal/kartu_idcard_usul Q 🖄 🖈 🗖 🏮                                                | : |
| 🚾 Compr                         | ress JPEG file 🥱 User Login 📙 Daily Checklist 😈 Sistem Informasi Ki 👁 Change Image Back 🕉 New Tab 🔇 Fingerprint |   |
|                                 | j ~ Keluar                                                                                                    | ^ |
| û<br>⊗                          | USUL ID CARD                                                                                                    |   |
| ይ                               | Display 5 v records par page Search:                                                                            |   |
| ÷                               | NO * NAMA  UNIT KERJA  JABATAN  FORMASI  GOLONGAN DARAH  ALAMAT KANTOR  TGL PENGAJUAN  STATUS  ACTION  ACTION   |   |
| ß                               | Tidak Ada Data Usulan                                                                                           |   |
| 88                              | Showing 0 to 0 of 0 entries                                                                                     |   |
|                                 |                                                                                                    |   |
| Ħ                               |                                                                                                    |   |
| 錼                               |                                                                                                    |   |
| 0                               |                                                                                                    |   |

6. Lalu, cek data Nama, Nama Lengkap, Unit Kerja, Jabatan dan Alamat Kantor yang sudah tertera. Apabila data sudah benar, isikan Golongan Darah dan upload foto berpakaian dinas dengan background (disesuaikan jabatan). Ukuran foto yang diupload 4x6 dengan ukuran file 60-150 kb dengan format jpg.

| NAMA              | KHUMAIRA ANIN ALIYA PAHLEVI                              | FILE FOTO | Masukan file Foto |  |  |  |  |  |  |
|-------------------|----------------------------------------------------------|-----------|-------------------|--|--|--|--|--|--|
| NAMA<br>LENGKAP   | KHUMAIRA ANIN ALIYA PAHLEVI                              |           |                   |  |  |  |  |  |  |
| UNIT<br>KERJA     | Badan Kepegawaian dan Pengembangan<br>Sumberdaya Manusia |           |                   |  |  |  |  |  |  |
| JABATAN           | Pengelola Sistem Informasi Manajemen Ke                  |           |                   |  |  |  |  |  |  |
| FORMASI           | Pengelola Sistem Informasi Manajemen Ke                  |           |                   |  |  |  |  |  |  |
| GOLONGAN<br>DARAH | А                                                        |           |                   |  |  |  |  |  |  |
| ALAMAT<br>KANTOR  | Jl. Jenderal Sudirman No. 2 Telp (0271) 6-               |           |                   |  |  |  |  |  |  |
| Simpar            |                                                          |           |                   |  |  |  |  |  |  |

Setelah data sudah sesuai dan foto sudah terupload, lalu klik tombol Simpan.

7. Apabila data berhasil disimpan, maka akan muncul data pada tabel di bawah ini.

| 1) What                         | tsApp                             | ×                                    | PORTAL PEGAWA                                                     | ×                                                            | +                                                            |                        |                                                                                                    |               |           | V     | -     |      | ×       |
|---------------------------------|-----------------------------------|--------------------------------------|-------------------------------------------------------------------|--------------------------------------------------------------|--------------------------------------------------------------|------------------------|----------------------------------------------------------------------------------------------------|---------------|-----------|-------|-------|------|---------|
| $\leftrightarrow \rightarrow c$ | 2 û 🖷                             | pegawai.sura                         | karta.go.id/portal/k                                              | artu_idcard_usul                                             |                                                              |                        |                                                                                                    |               | QĖ        | \$    |       | b    | $\odot$ |
| JPG Compress                    | s JPEG file 🕻                     | 🗿 User Login                         | Daily Checklist                                                   | 🙂 Sistem Informa                                             | ii Ki 🔹 Chang                                                | e Image Back 🔇 New Tab | Fingerprint                                                                                                |               |           |       |       |      |         |
| =                               |                                   |                                      |                                                                   |                                                              |                                                              |                        |                                                                                                    |               |           |       |       | luar | *       |
| <b>≙</b>                        | USUL ID (                         | CARD 🗸                               | ID Card Baru                                                      |                                                              |                                                              |                        |                                                                                                    |               |           |       |       |      |         |
| £                               | Display 5 v records per page Sear |                                      |                                                                   |                                                              |                                                              |                        |                                                                                                    |               |           |       |       |      |         |
| Ē                               | NO 🔺                              | NAMA 🔶                               | UNIT KERJA 👙                                                      | JABATAN 👙                                                    | FORMASI 🖕                                                    | GOLONGAN DARAH         | ALAMAT KANTOR                                                                                              | TGL PENGAJUAN | STATUS    | \$ AC | TION  | ¢    |         |
| C)<br>III                       | 1                                 | KHUMAIRA<br>ANIN<br>ALIYA<br>PAHLEVI | Badan<br>Kepegawaian dan<br>Pengembangan<br>Sumberdaya<br>Manusia | Pengelola<br>Sistem<br>Informasi<br>Manajemen<br>Kepegawaian | Pengelola<br>Sistem<br>Informasi<br>Manajemen<br>Kepegawaian | A                      | JI. Jenderal Sudirman<br>No. 2 Telp (0271)<br>642020 Fax (0271)<br>638088 Email:<br>bkpsdm@surakarta.go.id | 25-04-2022    | Usul Baru | æ     | Hapus |      |         |
|                                 | Showing 1 t                       | to 1 of 1 entries                    |                                                                   |                                                              |                                                              |                        |                                                                                                    |               |           | <     | 1 >   |      |         |
| 0                               |                                   |                                      |                                                                   |                                                              |                                                              |                        |                                                                                                    |               |           |       |       |      |         |
|                                 |                                   |                                      |                                                                   |                                                              |                                                              |                        |                                                                                                    |               |           |       |       |      |         |
|                                 |                                   |                                      |                                                                   |                                                              |                                                              |                        |                                                                                                    |               |           |       |       |      |         |
| 2017 © BKPP                     | PD Surakarta. M                   | lelayani Dengan                      | SENYUM / 3.5 - Page r                                             | endered in 0.0989 se                                         | conds.                                                       |                        |                                                                                                    |               |           |       |       |      | Ŧ       |